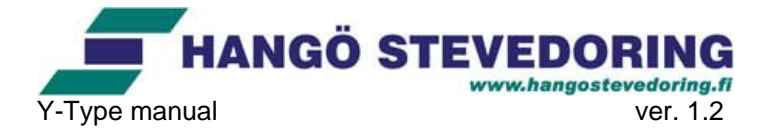

# 1. Käynnistä ohjelma ja kirjaudu sisään

Y-type ohjelma käynnistetään painamalla seuraavaa ikonia työpöydältä:

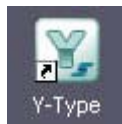

tai käynnistämällä Internet Explorer

Kirjaudu sisään kirjoittamalla työnumerosi (7XXX) ja salasanasi

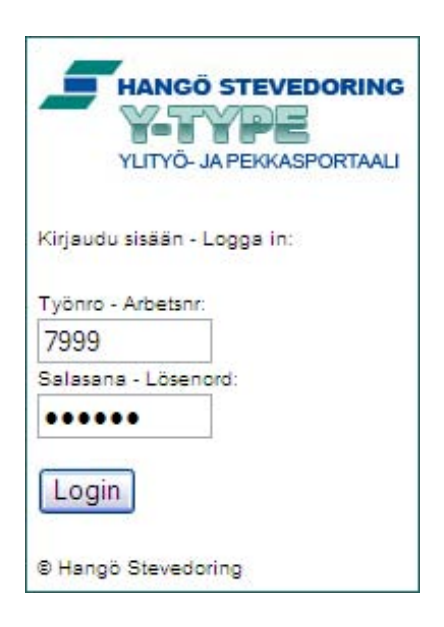

**HUOM!** Kun kirjaudut järjestelmään ensimmäisen kerran on salasanasi hanko1. Se täytyy vaihtaa henkilökohtaiseksi salasanaksi, jotta pääset ohjelmaan sisään.

#### 2. Kielivalinta

Jos ohjelma avautuu ruotsinkielisillä teksteillä ja haluat mieluummin käyttää ohjelmaa suomenkielisillä teksteillä, voit helposti vaihtaa kieltä painamalla suomeksi tekstiä valikon oikeassa alareunassa. Kielivalinta tallennetaan muistiin, joten seuraavan kerran kun kirjaudut ohjelmaan sisään on kielenä automaattisesti suomi. (Toimintatapa on sama jos haluat vaihtaa suomenkielen ruotsiksi.)

15 1

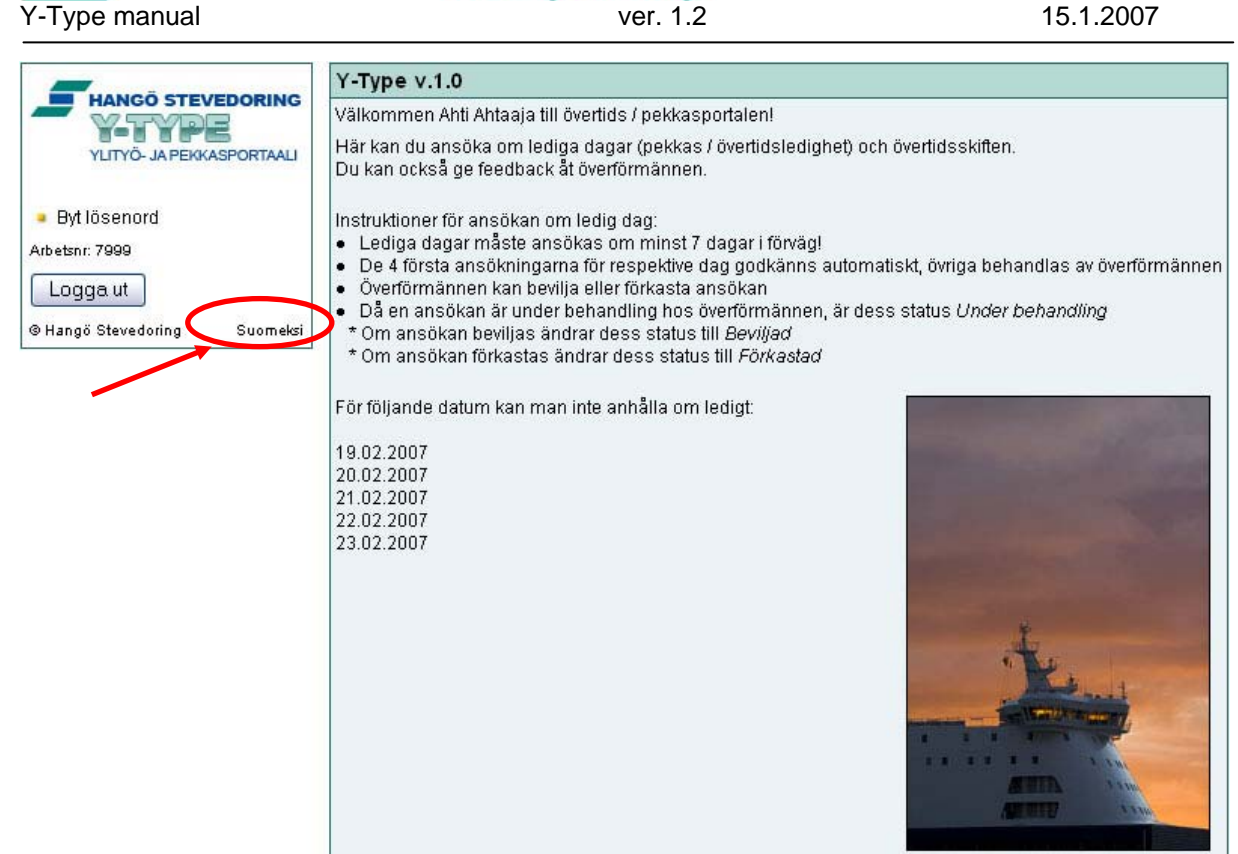

www.hangostevedoring.fi

HANGÖ STEVEDOR

# 3. Salasanan vaihtaminen

Kun haluat vaihtaa salasanasi valitse "Vaihda salasana" vasemmalla olevasta valikosta.

Kirjoita ensin vanha salasanasi ja sitten uusi salasana. Uusi salasana pitää kirjoittaa molempiin kenttiin. Se toimii tarkistuksena että varmasti olet syöttänyt salasanan oikein

**HUOM!** Ensimmäisen sisäänkirjautumisen yhteydessä salasanasi on "hanko1". Ohjelmaa ei kuitenkaan voi käyttää ennen kuin salasana on vaihdettu (sen takia muita valikon otsikoita ei ole näkyvissä ennekuin "hanko1" salasana on vaihdettu henkilökohtaiseksi salasanaksi).

|                                                                                                    | VAIHDA SALASANA                                    |       |  |
|----------------------------------------------------------------------------------------------------|----------------------------------------------------|-------|--|
|                                                                                                    | Vanha salasana:                                    | ••••• |  |
| YLITYÖ- JA PEKKASPORTAALI                                                                                         | Uusi salasana:                                     | ••••• |  |
| <ul> <li>Vaihda salasana<br/>Työnro: 7999</li> <li>Kirjaudu ulos</li> <li>Hangö Stevedoring På svenska</li> </ul> | Uusi salasana uudelleen (tarkistus):<br>Ok Peruuta |       |  |

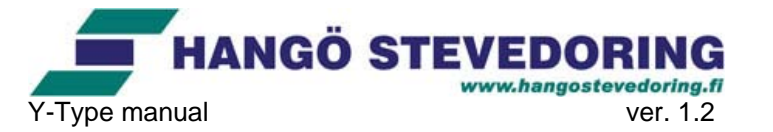

15.1.2007

**HUOM!** Salasana on HENKILÖKOHTAINEN ja sitä ei saa antaa muiden tietoon. Käyttäjä on vastuussa kaikesta ohjelman käytöstä, joka on tapahtunut hänen työnumerolla ja salasanalla. Tämän takia on erittäin tärkeää pitää salasana salaisena

Kun olet vaihtanut salasanaa ensimmäisen kirjautumisen jälkeen, valikko näkyy kokonaisuudessaan.

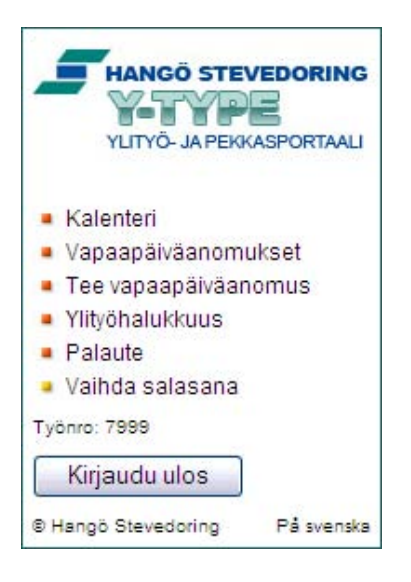

# 4. Kalenteri

Ohjelmasta löytyy kalenteri joka sisältää henkilökohtaista tietoa, kuten työvuorot (2/7 – vuorotyöntekijöille), anotut vapaapäivät, sekä ilmoitetut ylityöhalukkuudet.

| Mon  | Tue                | Wed | Thu  | Fri  | Sat | Sun                 |
|------|--------------------|-----|------|------|-----|---------------------|
| 1    | 2                  | 3   | 4    | 5    | 6   | 7                   |
| Α    | Α                  | Α   | Α    | Α    |     |                     |
| 8    | 9                  | 10  | 11   | 12   | 13  | 14                  |
| Α    | Α                  | Α   | Α    | Α    |     |                     |
| 15   | 16                 | 17  | 18   | 19   | 20  | 21                  |
| Pi   | Pi                 | Pi  | Pi   | Pi   |     |                     |
| 22   | 23 <mark>YI</mark> | 24  | 25 P | 26 P | 27  | 28 <mark>YAI</mark> |
| Α    | Α                  | Α   |      | Α    |     |                     |
| 29 P | 30                 | 31  |      |      |     |                     |
| Α    | Α                  | Α   |      |      |     |                     |

## ✓ January 2007 ►

Painamalla päivänumeroa pääsee alavalikkoon, josta voi anoa vapaapäiviä ja ilmoittaa ylityöhalukkuudesta (tarkempia ohjeita kappaleissa 5 ja 6).

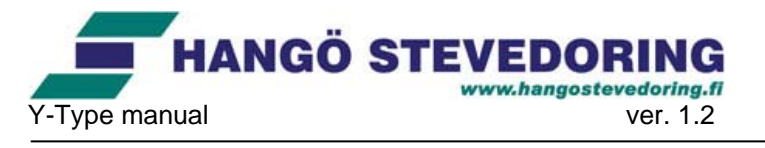

#### 08.02.2007

- Lisää vapaapäiväanomus
- Poista vapaapäiväanomus
- Ilmoita ylityöhalukkuus

**Huom!** Kaikki valinnat eivät aina ole aktiivisia. Ei ole esimerkiksi mahdollista anoa vapaapäivää päivälle jolloin ei ole työvuoroa, tai ilmoittaa ylityöhalukkuudesta sellaiselle päivälle jolla on ylityövuoro vain illalla, ja työvuorolistan mukaan on jo normaalissa iltavuorossa.

Kalenteria pystyy selaamaan kuukausittain painamalla ylhäällä olevia nuolia.

Alla kalenterin symboliselitykset:

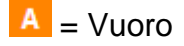

- A = aamuvuoro
- I = iltavuoro
- Pi = pitkä ilta
- P = Olet anonut pekkaspäivää k.o. päivälle
- III = Olet anonut vastikevapaata k.o. päivälle
  - Harmaa ruutu = käsittelyssä
  - Punainen ruutu = hylätty
  - Vihreä ruutu = hyväksytty
  - HUOM! Jos anomus on hyväksytty vuoromerkintä k.o. päivälle häviää.

**YA** = Olet ilmoittanut olevasi halukas ylitöihin k.o. päivälle.

- YA = aamuvuoro
- YI = iltavuoro
- YAI = aamu- ja iltavuoro

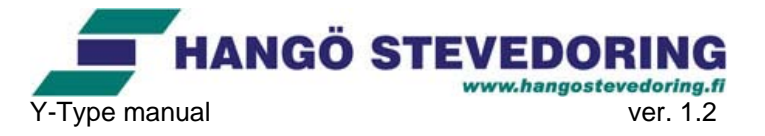

# 5. Vapaa-anomukset

Ohjelman kautta voit anoa vapaapäiviä ja seurata vapaapäiväanomusten käsittelyä

# 5.1. Ano vapaapäivää

Paina "Tee vapaapäiväanomus" valikosta vasemmalla. Seuraava ikkuna avautuu:

| VAPAAPÄIVÄANOMUS            |                 |
|-----------------------------|-----------------|
| Valitse vapaapäivän tyyppi: | Pekkanen 🖌      |
| Päivä: 25 💌 Kuukausi: 9     | 🕶 Vuosi: 2006 🕶 |
| Lähetä Peruuta              |                 |

Valitse vapaapäivän tyyppi (Pekkas- tai vastikevapaa). Valitse päivämäärä, jolloin haluat pitää vapaata. Paina "Lähetä". Jos epäröit paina "Peruuta".

**HUOM!** Anomukset on tehtävä vähintään viikko etukäteen. Hakemuksia ei voi tehdä päivämäärille, jotka ovat yli vuoden päästä. Hakemusta ei myöskään voi tehdä viikonlopulle ei tietyille etukäteen päätetyille päivämäärille. Nämä päivämäärät ovat näkyvissä kun kirjaudut sisään. Vapaapäiviä pystyy anoamaan korkeintaan 12kpl vuodessa. Anottua vapaapäivää ei pysty peruumaan sen jälkeen kun k.o. päivään on aikaa alle 14 päivää! Jos anot vapaapäivää kun k.o. päivään on aikaa alle 14 päivää, järjestelmässä on n. 10 minuutin viive jolloin peruuminen on mahdollista, mahdollisten virheiden korjaamista varten, mutta tämän jälkeen anomusta ei pysty peruumaan.

Neljä ensimmäistä hakemusta jokaiselle päivälle hyväksytään automaattisesti. Tämän jälkeen hakemukset menevät ylityöjohtajan käsittelyyn joka voi hyväksyä tai hylätä anomuksen.

# 5.2. Katso vapaapäivähakemuksia

Paina "Vapaapäivähakemukset" vasemmalla olevassa valikosta. Seuraava ikkuna avautuu:

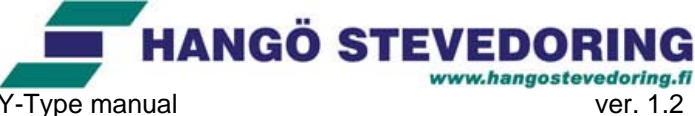

ver. 1.2

15.1.2007

| VAPAAPÄIVÄANOMUKSET   |                           |                |        |          |
|-----------------------|---------------------------|----------------|--------|----------|
|                       | ïla                       | Anottu pvm     | Тууррі | P∨m      |
|                       | lylätty 25.09.06 11:57    | 25.09.06 11:39 | PD     | 11.10.06 |
|                       | łyväksytty 25.09.06 11:57 | 25.09.06 11:43 | PD     | 24.10.06 |
| <sup>&gt;</sup> oista | (äsittelyssä              | 25.09.06 11:40 | PD     | 25.10.06 |
| <sup>&gt;</sup> oista | łyväksytty 25.09.06 11:58 | 25.09.06 11:58 | PD     | 26.10.06 |
| 201<br>201            | lyväksytty 25.09.06 11:58 | 25.09.06 11:58 | PD     | 26.10.06 |

Tässä ikkunassa näet aktiiviset vapaapäiväanomuksesi. Hakemukset ovat kronologisessa järjestyksessä. Jokaisesta hakemuksesta on näkyvissä sen status: hylätty, hyväksytty tai jos se on käsittelyssä. Hakemukset jotka on hyväksytty automaattisesti, eli ovat neljän ensimmäisen hakemuksen joukossa, voidaan peruuttaa viikkoa ennen ko. vapaapäivää. Jos hakemus on käsittelyssä voidaan sekin peruuttaa.

## 6. Ylityöhalukkuus

Ohjelmassa voidaan ilmoittaa joka viikkon halukkuus tehdä ylityövuoroja tulevana viikonloppuna. Paina "Ylityöhalukkuus" valikosta vasemmalla. Seuraava ikkuna avautuu:

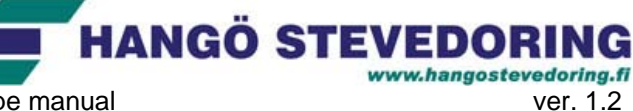

Y-Type manual

| YLITYÖHALUKKUUS                                    |
|----------------------------------------------------|
| Merkitse ne ylityövuorot joista olet kiinnostunut: |
| Maanantai ilta (15.01.2007)                        |
| ⊖ Kyllä                                            |
| ⊖ Kyllä, tunnit säästöön                           |
| OEI                                                |
| Lähetä                                             |
| Tiistai ilta (16.01.2007)                          |
| ⊖ Kyllä                                            |
| ◯ Kyllä, tunnit säästöön                           |
| OEi                                                |
| Lähetä                                             |
| Keskiviikko ilta (17.01.2007)                      |
| O Kyllä                                            |
| ⊂ Kyllä, tunnit säästöön                           |
| OEI                                                |
| Lähetä                                             |
| Sunnuntai ilta (21.01.2007)                        |
| ⊖ Kyllä                                            |
| ⊖ Kyllä, tunnit säästöön                           |
| OEi                                                |
| Lähetä                                             |
| Takaisin                                           |

Valitse vuorot joista olet kiinnostunut ja paina "Lähetä" jokaiselle vuorolle, jolloin olet halukas ylitöihin. Jos haluat "säästää" ylityötunnit, paina "Kyllä, tunnit säästöön" vastaavalle vuorolle.

# 7. Palaute

Ohjelman kautta on myös mahdollista antaa palautetta ylityöjohtajille. Tätä voidaan katsoa eräänlaisena elektronisena idealaatikkona. Paina "Palaute" valikosta vasemmalla. Seuraava ikkuna avautuu:

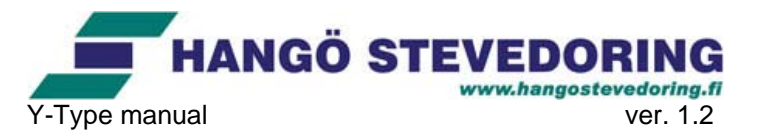

15.1.2007

| PALAUTE                                            |                            |
|----------------------------------------------------|----------------------------|
| Tässä voit antaa palautetta ja lähettää e<br>Aihe: | hdotuksia ylityönjohdolle. |
| Viesti:                                            |                            |
| Lähetä                                             | ~                          |

Kirjoita aiheesi ylimpään ruutuun. Kirjoita viestisi isoon kenttään ja paina "Lähetä". Jos et haluakaan lähettää palautetta niin paina "Peruuta".

**HUOM!** Viestisi tallentuu niin että ylityöjohtajat näkevät viestin lähettäjän sekä päivämäärän jollon viesti on lähetetty. Ainoastaan ylityöjohtajat näkevät nämä tiedot.

## 8. Kirjaudu ulos

Kun olet valmis paina "Kirjaudu ulos" alhaalla valikossa.

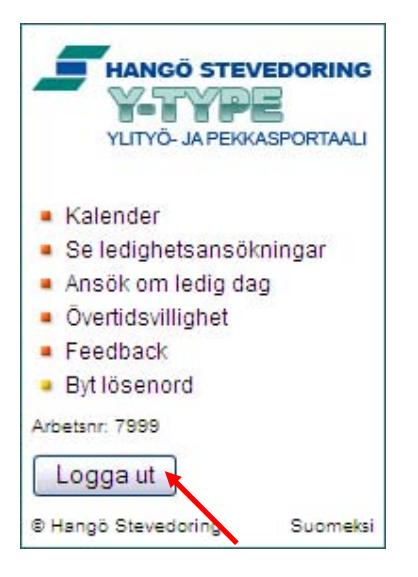

HUOM! Muista AINA kirjautua ulos kun olet valmis!